## HOW TO ORDER A SERVICE FROM PAUSAL.RS

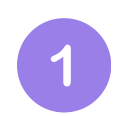

In the main menu on the left side, select **Pausal Services.** 

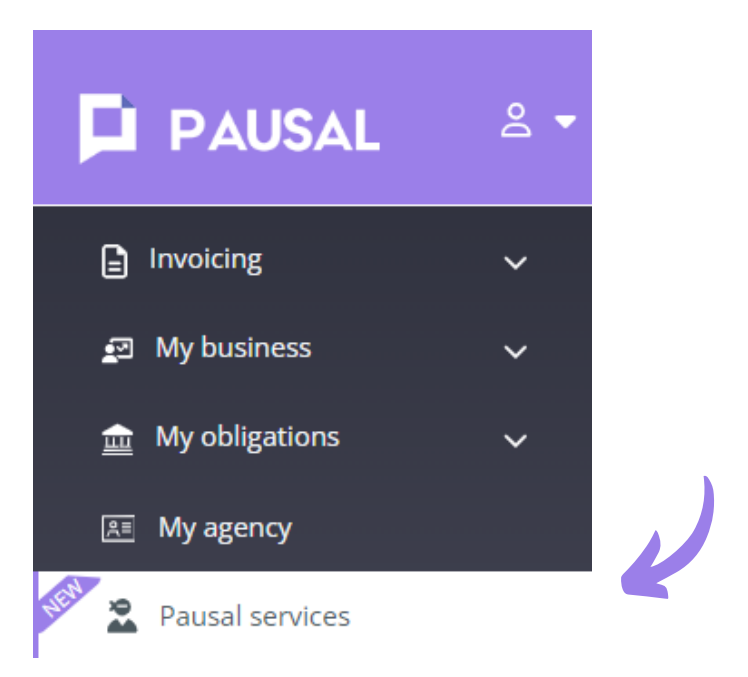

2

You will se a list of services that the Pausal team can provide.

You can search for services in the **Search field**, and by clicking on a service, you will get a detailed **description** of what the service entails.

Select the desired **service** by clicking the box on the left side, and on the right side, enter the quantity.

## Pausal services

| Q cons                                              |
|-----------------------------------------------------|
|                                                     |
| <del>8.200,00 RSD</del> - <b>1</b> + 7.380,00 RSD   |
| <del>15.000,00 RSD</del> - 0 +<br>13.500,00 RSD - 1 |
| <del>7.200,00 RSD</del> - 0 + 6.480,00 RSD          |
| <del>18.000,00 RSD</del> - 0 + 16.200,00 RSD        |
| <del>19.000,00 R5D</del> - 0 +<br>17.100,00 R5D -   |
| <del>16.800,00 RSD</del> - 0 + 15.120,00 RSD        |
|                                                     |

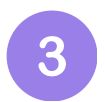

Click on **Next Step**. You will see a **comparative price** display for the selected services within our **3 packages**.

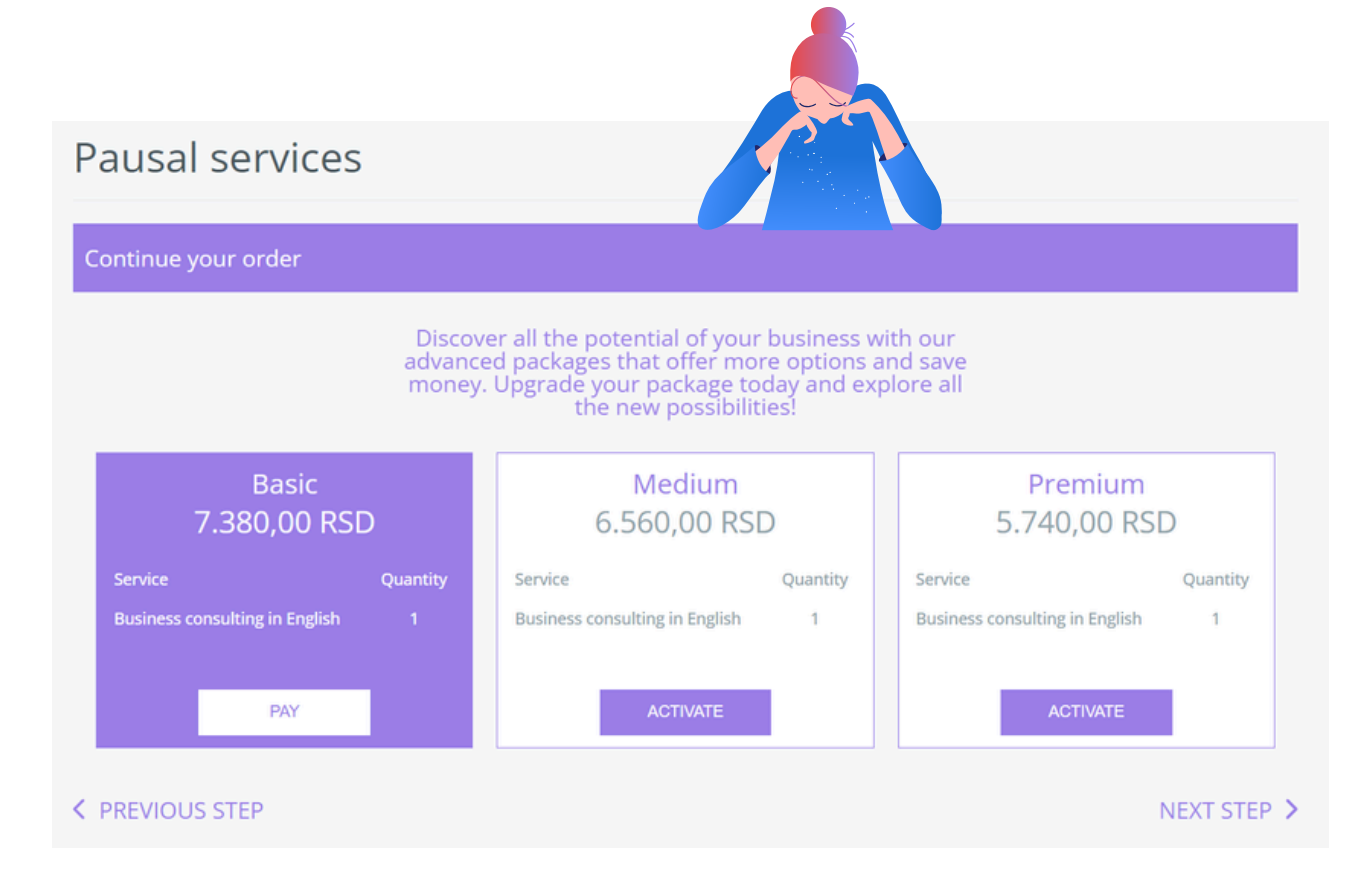

If you prefer the price of the **Medium** or **Premium** package, you can easily subscribe from this step by selecting the **Activate** button.

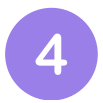

In the next step, you will see the specification of the selected services and prices. There, you can enter a **note** for our team.

## Pausal services

| Service                                                 | Quantity                            | Price (RSD)                                | Discount Price<br>(RSD)                     | Price:    | 8.200 |
|---------------------------------------------------------|-------------------------------------|--------------------------------------------|---------------------------------------------|-----------|-------|
| usiness<br>onsulting in<br>nglish                       | 1                                   | 8.200,00                                   | 7.380,00                                    | Discount: | 820,( |
| After the payme<br>be sent to PAUS<br>will contact you. | nt has been mad<br>AL support team. | e, the request for o<br>Upon receiving the | chosen services will<br>e request, an agent |           |       |
| Enter a note for                                        | r the support tean                  | n here                                     |                                             | V         |       |
|                                                         |                                     |                                            |                                             |           |       |

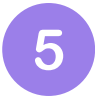

Before making a payment, check the box indicating that you have read and **agree** with the Privacy Statement, Terms of Use, and Purchase Terms .

| Pausal services  |                                                                                                   |
|------------------|---------------------------------------------------------------------------------------------------|
| Complete order   |                                                                                                   |
| Name             |                                                                                                   |
| Petar            | Price: 8.200,00 RSD                                                                               |
| Last name        | Discount: 820,00 RSD                                                                              |
| Petrović         | Total with VAT: 7.380,00 RSD                                                                      |
| E-mail           |                                                                                                   |
|                  | I am acquainted and agree with the Privacy Statement, the Terms of<br>Use and the Purchase Terms. |
| (PIB) Tax number |                                                                                                   |
| 121343212        | PAY BY CARD                                                                                       |

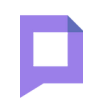

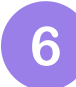

The final step is entering your card details and confirming the payment. After the payment, you will receive an email with the service specification and a fiscal receipt, and our agent will contact you.

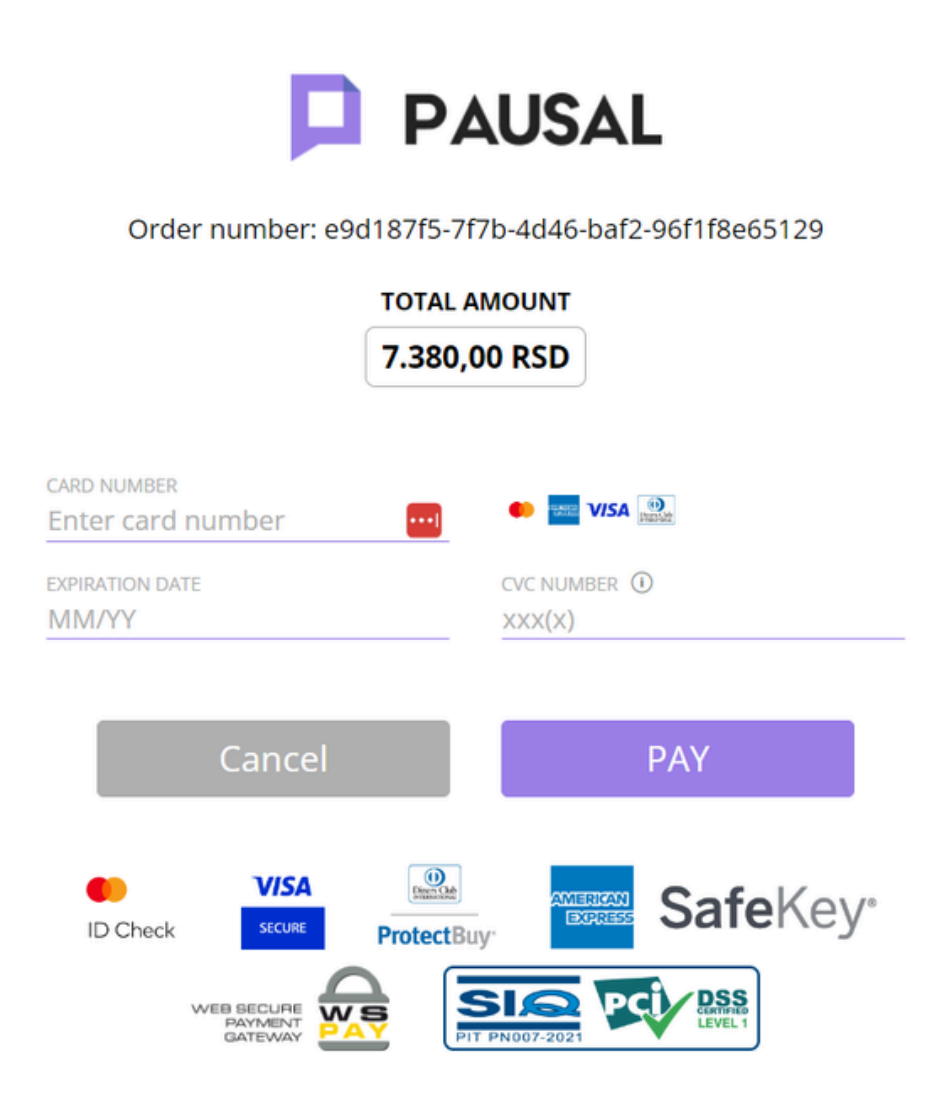

## **Payment History**

You can find the overview of completed purchases in the **Account & Settings - Wallet section**.

| P                | PAUSAL                 | 2 -                     |                       |              |  |  |  |  |
|------------------|------------------------|-------------------------|-----------------------|--------------|--|--|--|--|
|                  | 🏟 Account&Setting      | 55<br>5                 |                       |              |  |  |  |  |
|                  | 🕲 Help                 |                         |                       |              |  |  |  |  |
|                  |                        | 4                       |                       |              |  |  |  |  |
| Account&Settings |                        |                         |                       |              |  |  |  |  |
| NOTIFICATIO      | NS CHANGE PASSWORD     | EINVOICES LANGUA        | GE SELECTION SUBSCRIP | TION WALLET  |  |  |  |  |
|                  | Recurring subscription |                         |                       | ENABLE       |  |  |  |  |
|                  | Your package is: Basic |                         | <u>Cha</u>            | ange package |  |  |  |  |
|                  | Account expiration     |                         |                       | 31.12.2024.  |  |  |  |  |
|                  | Search by: 🗆 service 🗆 | Payment history<br>date | r.                    |              |  |  |  |  |
|                  | Payment                | Payment date            | Total amount (RSD)    | Bill         |  |  |  |  |
|                  | 1 Package - Basic      | 29.11.2023.             | 830,00                | -            |  |  |  |  |
|                  | Package                | Price (RSD)             | Number of months      |              |  |  |  |  |
|                  | Basic                  | 830,00                  |                       |              |  |  |  |  |

We hope this guide was detailed enough. For technical support, you can always reach out to us through the application or by email at office@pausal.rs. Our team is here to help 😊